## amazon business

## Come chiudere un account Amazon Business

# 1.

2.

aziendale".

aziendale"

#### Posiziona il cursore su "Ciao *nome*, Account per *nome*"

Accedi al tuo account e posiziona il cursore sull'opzione "Ciao *nome*, Account per *nome*" nell'angolo in alto a destra della pagina. Si aprirà un menu con diverse opzioni.

Clicca su "Gestisci il tuo account

Clicca sulla seconda opzione: "Gestisci il tuo account

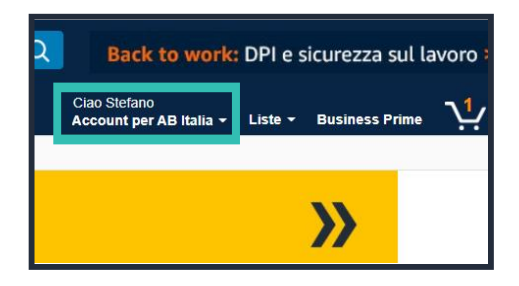

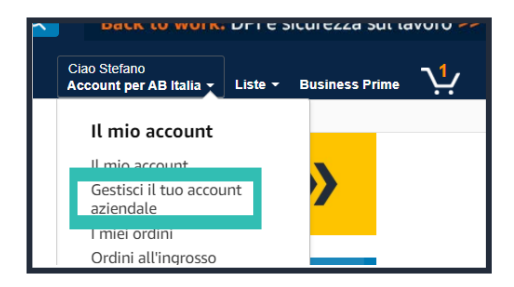

## 3. Clicca su "Chiudi account aziendale"

La pagina "Gestisci il tuo account aziendale" è suddivisa in due colonne con sezioni diverse. In fondo alla sezione di destra, clicca sull'ultima voce: "Chiudi account aziendale".

### 4. Ecco fatto!

Hai chiuso il tuo account.

Prohio aziendale AB Italia Visualizza tutto Notizie e aggiornamenti sulla gestione degli account Contatta l'assistenza clienti Chiudi account aziendale